## Не подтягивается должность при отправке заявления

| Телефон основной                         |           |
|------------------------------------------|-----------|
| Сведения о владельце электронной подписи |           |
| ФИО                                      |           |
| Должность                                | Заполнить |
| СНИЛС                                    |           |
| ИНН владельца сертификата                |           |
| Дата рождения                            |           |
| Пол                                      |           |
| Гражданство                              |           |

Если проблема возникла в конфигурации ЗУП 3.1, воспользуйтесь следующим решением:

Для решения проблемы в ЗУП 3.1 перейдите в **Настройки Реквизиты организации**, затем выберите нужную организацию и перейдите на вкладку **Учетная политика и другие настройки Ответственные лица**:

| \Lambda Начальная страница | Обучение_1С-отчетность (Ор  | ганизаци | я) ×    |     |                                     |  |  |
|----------------------------|-----------------------------|----------|---------|-----|-------------------------------------|--|--|
| 🗲 🔶 🖓 Обуч                 | ение_1С-отчетность          | (Орган   | низация | )   |                                     |  |  |
| Основное Очередь об        | работки кадровых данных ФСС |          |         |     |                                     |  |  |
| Записать и закрыть         | 🔒 Настройки организ         | ации     |         |     |                                     |  |  |
| Главное Основные св        | едения Адреса и телефоны    | Коды     | Фонды   | эдо | Учетная политика и другие настройки |  |  |
| Ответственные лица         | Ответственные лица          |          |         |     |                                     |  |  |
| Учетная политика           | Учетная политика 2          |          |         |     |                                     |  |  |
| Резервы отпусков           | Резервы отпусков            |          |         |     |                                     |  |  |
| Бухучет и выплата зарп.    | паты                        |          |         |     |                                     |  |  |
|                            |                             |          |         |     |                                     |  |  |
|                            |                             |          |         |     |                                     |  |  |

Нажмите на должность руководителя:

| Обучение_1С-отчетно           | сть: Ответственные лица *           |   |   |
|-------------------------------|-------------------------------------|---|---|
| Записать и закрыть            | мена                                |   |   |
| Руководитель:                 | Лаборте Фатих Теримович             | • | C |
| [                             | Генеральный директор                |   |   |
| Главный бухгалтер:            | Лаборте Фатих Теримович             | • | C |
|                               | <u>&lt;должность не указана&gt;</u> |   |   |
| Кассир:                       | Лаборте Фатих Теримович             |   | e |
|                               | <u>&lt;должность не указана&gt;</u> |   |   |
| Руководитель кадровой службы: | Лаборте Фатих Теримович             | - | P |
|                               | <должность не указана>              |   |   |

| Начальная страница     | Обучение_1С-отчетность (Организация) × Должности ×   |
|------------------------|------------------------------------------------------|
| - → Должн              | ности                                                |
| выбрать Создать        | 🔓 Подбор из ОКПДТР 🗸 Изменить выделенные объекты 🔷 🗢 |
| Показывать новые должн | ности 🗌 Показывать исключенные должности             |
| аименование            |                                                      |
| Генеральный директор   |                                                      |
| Бухгалтер              |                                                      |
| Менеджер по продажа    | M                                                    |

Сохраните изменения, затем смените должность обратно и снова сохраните изменения. Вернитесь к отправляемому вами заявлению (можно продолжить редактировать то же самое заявление) и выберите владельцем сертификата руководителя:

| 🗕 🕂 Изменени                | ие настроек подключения к 1С-Отчетности (Обуч           | ение_1С-отчетность_тест) |  |  |  |  |
|-----------------------------|---------------------------------------------------------|--------------------------|--|--|--|--|
| Организация:                | Обучение_1С-отчетность_тест                             | <b>▼</b> ₽               |  |  |  |  |
| Организация является клиент | ом Казначейства России ?                                |                          |  |  |  |  |
| Изменение сведений об орган | изации:                                                 |                          |  |  |  |  |
| Реквизиты организации:      | Реквизиты не менялись                                   |                          |  |  |  |  |
| 🗹 Владелец сертификата:     | ката: Руководитель - <u>Лаборте Фатих Теримович</u> ата |                          |  |  |  |  |
| Изменение настроек подключ  | ения:                                                   |                          |  |  |  |  |
| 🗌 Хранение ключа:           | <u>КриптоПро CSP</u>                                    |                          |  |  |  |  |
| 🗌 Сертификат эл. подписи:   | 💿 Издать новый 🔘 Использовать существующий 🛛 ?          |                          |  |  |  |  |
| 🗌 Уведомления и контакты:   | test@astral.ru                                          |                          |  |  |  |  |
| 🗌 Гос. органы:              | <u>ФНС(2), ПФР и Росстат</u>                            |                          |  |  |  |  |
| Продление лицензии:         | Действует до 4 мая 2023 г.                              |                          |  |  |  |  |
| Подписание:                 | <ul> <li>Электронной подписью</li> </ul>                |                          |  |  |  |  |
|                             | О Без подписания                                        |                          |  |  |  |  |
|                             |                                                         |                          |  |  |  |  |
|                             |                                                         |                          |  |  |  |  |

Если решение не помогло, воспользуйтесь общим решением для всех конфигураций, описанным ниже.

Если проблема возникла в другой конфигурации или решение для ЗУП 3.1 не помогло, произведите следующие действия:

- 1. Удостоверьтесь, что в физических лицах организации отсутствуют дубли Физ. лица подписанта. Если есть дубли, удалите их и заново формируйте заявление.
- 2. Сравните дату начала действия сведений ответственных лиц с датой в истории ФИО в карточке Физического лица Руководителя.

| Обучение_1С-отчетно                                                                                           | сть: Ответственные лица                                  | : 🗆 × |  |  |  |  |
|----------------------------------------------------------------------------------------------------|----------------------------------------------------------|-------|--|--|--|--|
| Записать и закрыть                                                                                            | мена                                                     |       |  |  |  |  |
| Руководитель:                                                                                                 | Лаборте Фатих Теримович 💌 🗗                              |       |  |  |  |  |
|                                                                                                    | Генеральный директор                                     |       |  |  |  |  |
| Главный бухгалтер:                                                                                            | Лаборте Фатих Теримович 🔹 🗗                              |       |  |  |  |  |
|                                                                                                    | Генеральный директор                                     |       |  |  |  |  |
| Кассир:                                                                                                    | Лаборте Фатих Теримович 🔹 🗗                              |       |  |  |  |  |
| Генеральный директор                                                                                          |                                                          |       |  |  |  |  |
| Руководитель кадровой службы:                                                                                 | уководитель кадровой службы: Лаборте Фатих Теримович 🔹 🗗 |       |  |  |  |  |
|                                                                                                    | Генеральный директор                                     |       |  |  |  |  |
| Сведения об ответственных лицах действуют с: 20.06.2019 🛛 🗯 История изменения сведений об ответственных лицах |                                                          |       |  |  |  |  |

В истории ФИО дата должна быть более ранняя (19.01.2019), чем дата начала действия сведений ответственных лиц (20.06.2019):

| Добавить |           |          | Еще -       | · <u>Изменить ФИО</u> Код: 00-0000001           |
|----------|-----------|----------|-------------|-------------------------------------------------|
|          | Отчество  | Инициалы | Действует с | История ФИО                                     |
|          | Теримович | Φ. Τ.    | 19.01.2020  | 1 1                                             |
|          |           |          |             | 2 Документ, удостоверяющий личность             |
|          |           |          |             | Вид документа: Паспорт гражданина РФ 🝷          |
|          |           |          |             | Серия: 11 11 ? Номер: 222222                    |
|          |           |          |             | Кем выдан: УВД                                  |
|          |           |          |             |                                                 |
|          |           |          |             | дата выдачи: 11.11.2001 📖 Код подразд.: 111-222 |

Если в вашем случае это не так, то необходимо исправить даты и заново формировать заявление.

3. Необходимо сравнить дату приема на работу с датой начала действия сведений ответственных лиц. Чтобы проверить дату приема на работу, перейдите в **Кадры Сотрудники**:

| 🗲 🔿 Сотрудники                              |            |                      |                    |                      | : ×         |
|---------------------------------------------|------------|----------------------|--------------------|----------------------|-------------|
| Организация: 🗹 Обучение_1С-отчетность_тест  | • Подр     | азделение: 🗹 Основно | е подразделение    |                      | •           |
| Создать 🐻 Оформить документ 🔹 🖶 Печать 🔹    |            |                      | Поиск (Ctrl+F)     | × Q •                | Еще - ?     |
| ФИО ↓                                       | Таб. номер | Организация          | Подразделение      | Должность            | Дата приема |
| <ul> <li>Лаборте Фатих Теримович</li> </ul> | 1C00-00001 | Обучение_1С-отчетн   | Основное подраздел | Генеральный директор | 07.05.2019  |
|                                             |            |                      |                    |                      |             |
|                                             |            |                      |                    |                      |             |
|                                             |            |                      |                    |                      |             |

Дата приема на работу должна быть раньше (07.05.2019), чем дата в ответственных лицах (20.06.2019). После того, как дата в ответственных лицах исправлена, необходимо заново формировать заявление. 4. Если проставлен флажок **Даты запрета изменения**, необходимо перейти в **Администрирование** Настройка пользователей и прав Даты запрета изменений Настроить:

| 🗲 → Настройки пользователей и прав                                                                                                    |                                                                                                    |
|----------------------------------------------------------------------------------------------------|----------------------------------------------------------------------------------------------------|
| Администрирование пользователей, настройка групп доступа, управлен                                                                                                    | ние пользовательскими настройками.                                                                              |
| <ul> <li>Пользователи</li> <li><u>Пользователи</u></li> <li>Ведение списка пользователей, которые работают с программой.</li> <li>Отображать автора документа</li> </ul>                                                                                                    | Восстановление паролей<br>Помощь при входе, восстановление паролей пользователей<br>Анализ прав доступа         |
| Автор документа отображается в поле "Ответственный".                                                                                                    | <u>сказывает текущие настройки прав доступа пользователей к</u><br>таблицам информационной базы.                |
| <ul> <li>Группы доступа</li> <li>Ограничивать доступ на уровне записей</li> <li>Расширенная настройка, позволяющая максимально гибко<br/>настраивать права доступа к справочникам, документам и другим<br/>данным программы в предусмотренных разрезах.</li> <li>Персональные настройки пользователей</li> </ul> | <u>Профили групп доступа</u><br>Шаблоны настроек прав доступа пользователей.<br>Вариант работы: Стандартный • ? |
| <ul> <li>Даты запрета изменения</li> <li>Даты запрета изменения Настроить</li> <li>Запрет изменения данных прошлых периодов.</li> <li>Защита персональных данных</li> </ul>                                                                                                    |                                                                                                    |

После выбрать: Для всех пользователей Больше возможностей:

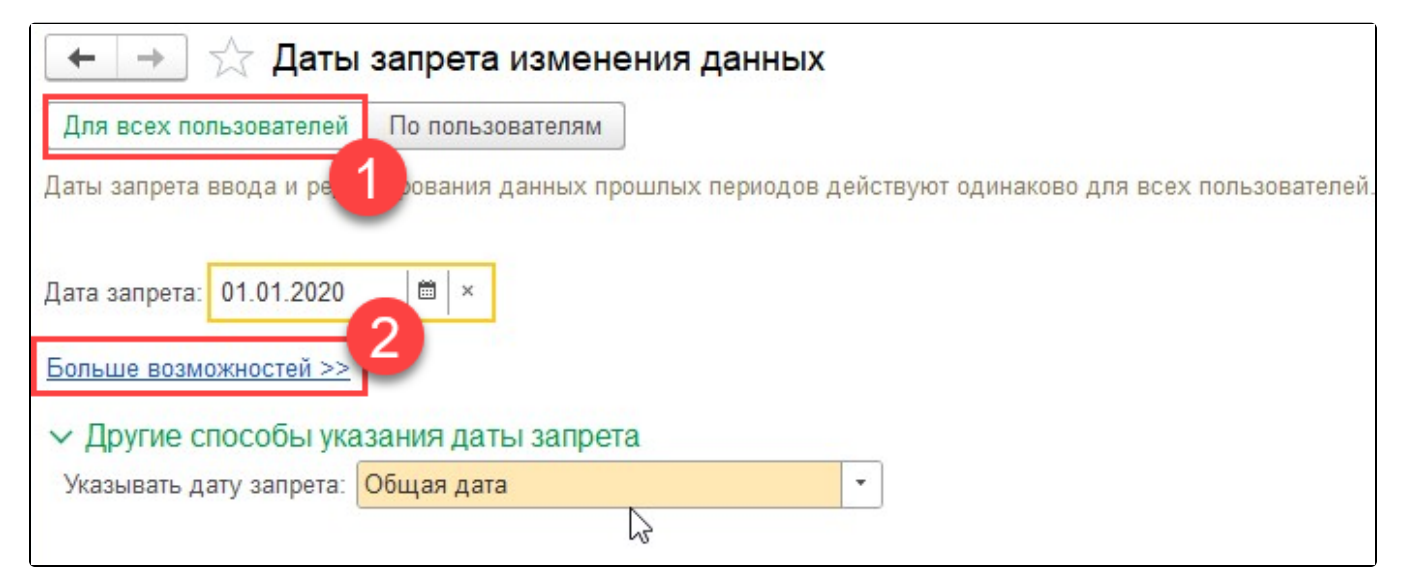

В поле Дата запрета выберите значение Не установлена:

| <b>←</b> → ₹              | 🗧 Даты запрета изм         | енения данных      |                                             |
|---------------------------|----------------------------|--------------------|---------------------------------------------|
| Для всех поль             | зователей По пользовател:  | ям                 |                                             |
| Даты запрета ве           | ода и редактирования данны | х прошлых периодов | действуют одинаково для всех пользователей. |
| Дата запрета: [           | Іроизвольная дата          | • 01.01.2020       | iii ×                                       |
| <u>&lt;&lt; Меньше во</u> | Не установлена             |                    |                                             |
|                           | Произвольная дата          |                    |                                             |
| х Пругио сп               | Конец прошлого года        |                    |                                             |
| Указывать да              | Конец прошлого квартала    |                    | -                                           |
|                           | Конец прошлого месяца      |                    |                                             |
|                           | Конец прошлой недели       |                    |                                             |
|                           | Предыдущий день            |                    |                                             |
|                           |                            |                    |                                             |

После проделанных действий заново создайте заявление.

5. Если указанные действия не помогли, необходимо запустить базу через конфигуратор в режиме отладки и отправить заявление. Обратите внимание, что конфигурация должна быть на поддержке фирмы 1С и иметь один из последних релизов.

Если решение не помогло, обратитесь в техническую и информационную поддержку сервиса 1С-Отчетность по одному из каналов связи, указанных в разделе Общая информация.